### **COMERCIO ALIADO** *Préstamos Personales*

Ingreso a la plataforma de autogestión DE UNA!

# 

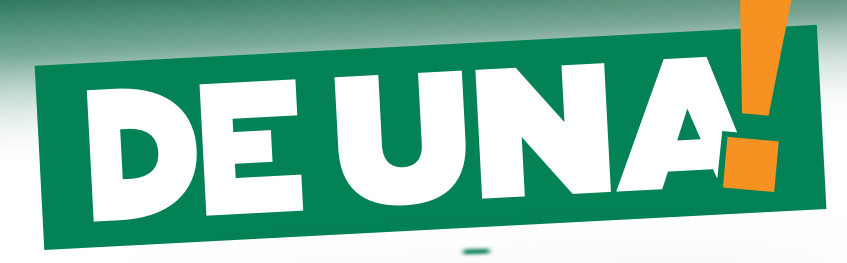

LÍNEA DE PRÉSTAMOS UVA´S PARA OKM El presente instructivo explica al comercio como activar su usuario y clave para comenzar a utilizar la plataforma de autogestión DE UNA!

#### ACCESO AL SISTEMA

- 1. Ingrese a www.bancor.com.ar desde su navegador.
- Click en la sección "Empresas" (1)
- Click en "Comercios Aliados" (2)

## https://www.bancor.com.ar

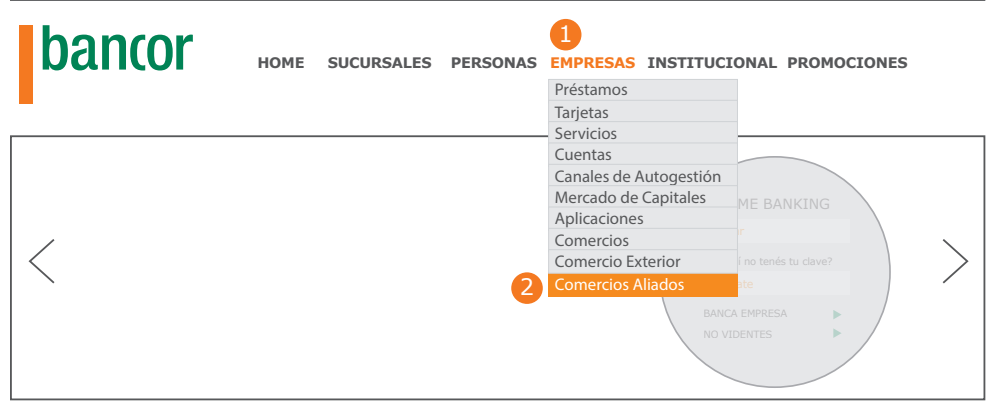

2. A continuación, click sobre la imagen para ingresar al sistema:

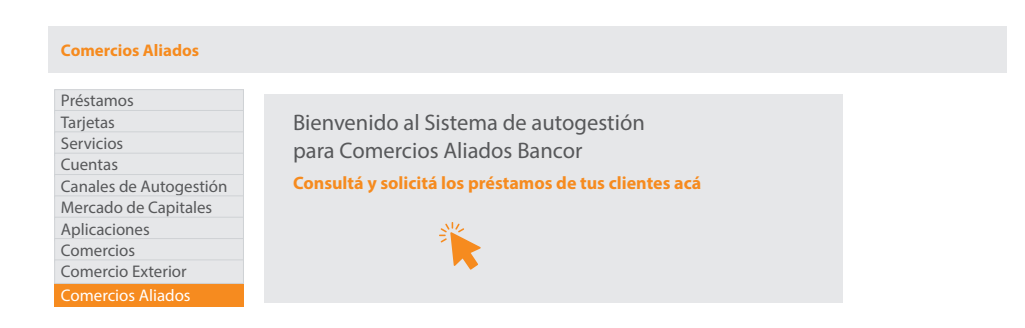

La siguiente pantalla le solicitará:

- CUIT de la empresa (1).
- CUIL de la persona que registra el préstamo (2).
- Contraseña (3).
- Al finalizar, click en el botón "Ingresar".

| Bienvenido al sitio Web de Comercio Aliado de Bancor. A través de él, usted podrá realizar la solicitud y consi | ulta |
|----------------------------------------------------------------------------------------------------|------|
| de préstamos.                                                                                                   |      |

| Cuit Empresa         |
|----------------------|
| Cuit/Cuil Usuario    |
| Contraseña           |
| Registrarse Ingresar |

#### **REGISTRO DE USUARIO**

Si usted aún no se ha registrado en "Cliente Único", haga click en el botón "Registrarse" en la pantalla de acceso.

| Cuit Empresa         |  |
|----------------------|--|
| Cuit/Cuil Usuario    |  |
| Contraseña<br>3      |  |
| Registrarse Ingresar |  |

A continuación se habilitará un formulario donde deberá completar la siguiente información:

- 1. Ingresar el CUIT de la empresa que se adhiere a comercio aliado.
- 2. Ingresar el CUIL de la persona que utilizará el sistema en la empresa.
- 3. Ingresar un email al que acceda con frecuencia.
- 4. Repetir el email ingresado en el punto 3.
- 5. En "Grupo Operatoria" seleccionar "Comercio Aliado".
- 6. Ingresar una contraseña.
- 7. Repetir la contraseña ingresada en el punto 6.
- 8. Tildar la celda de verificación correspondiente a "Recibir y realizar confirmación explícita para las operaciones".
- 9. Tildar la celda de verificación correspondiente a "Aceptar Términos y Condiciones".
- 10. Ingrese el código que figura en la imagen izquierda.
- 11. Click en el botón "Registrarse".

|   | Datos del Nuevo Usuario   |                                         |
|---|---------------------------|-----------------------------------------|
| 1 | [Cuit Empresa]            |                                         |
| 2 | [Cuit/Cuil Usuario]       |                                         |
| 3 | E-mail @                  |                                         |
| 4 | Confirmación E-mail @     |                                         |
| 5 | Grupo de Operatoria       | COMERCIO ALIADO                         |
| 6 | Contraseña                |                                         |
| 7 | Confirmación Contraseña   |                                         |
| 8 | Recibir y realizar confir | mación explícita para las operaciones?. |
|   | Términos y Condiciones    |                                         |
|   |                           |                                         |
| 9 | Aceptar Términos y Co     | ndiciones                               |
|   | Código Seguridad          | 10 Ingrese Código                       |
|   | 10 Registra               | volver                                  |
|   |                           |                                         |

Una vez que complete los datos solicitados y envíe el formulario, recibirá en su mail un mensaje de confirmación.

Desde el mail recibido, deberá corroborar que los datos sean correctos y confirmarlos. Posteriormente, recibirá un segundo mail del Banco, en el que se le informará la activación de su cuenta.

A partir de ese momento podrá ingresar como usuario registrado en el sistema "Comercio Aliado".

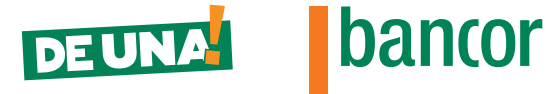